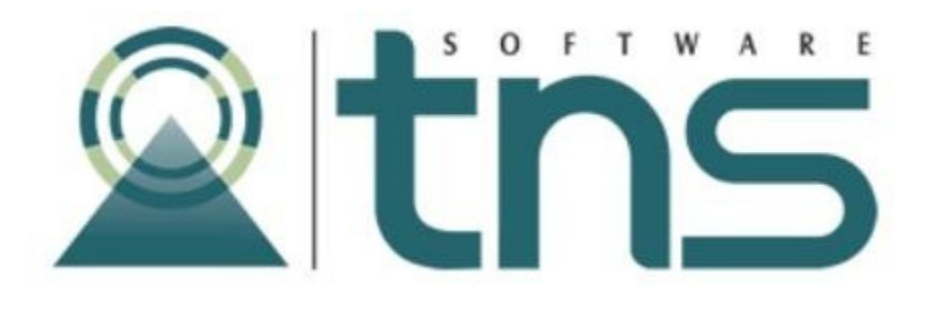

# MANUAL DE FACTURACIÓN TOUCH SCREEN

Versión 2019. Fecha de Revisión, abril del 2019.

Registro de Derechos de Autor Libro-Tomo-Partida 13-16-245 de 06-Jul-2006.

Todos los derechos están reservados.

Impreso en Cúcuta Colombia.

La información de este documento no puede ser alterada o cambiada sin la autorización escrita de TNS SAS.

Este manual es suministrado exclusivamente con efectos informativos. Toda información contenida en el mismo está sujeta a cambios sin previo aviso. TNS SAS no es responsable de daño alguno, directo o indirecto, resultante del uso de este manual.

# Tabla de Contenido

| Contenido                                        | Pág. |
|--------------------------------------------------|------|
| CAPITULO 1                                       | 4    |
| CARACTERÍSTICAS Y BENEFICIOS                     | 4    |
| CAPITULO 2                                       | 5    |
| ENTRADAS Y SALIDAS DEL MODULO                    | 5    |
| Visión general                                   | 5    |
| Contenido del Programa                           | 5    |
| CAPITULO 3                                       | 6    |
| OPERACIONES RUTINARIAS                           | 6    |
| Manejo de Ventanas                               | 6    |
| Acceso Menú Touch Screen                         | 6    |
| Ingreso de la Información                        | 12   |
| OPERACIONES NO RUTINARIAS                        | 17   |
| Cómo crear y Configurar Facturación Touch Screen | 17   |
| Cómo Crear y configurar Pantallas                | 17   |
| Cómo Crear y configurar Botones                  | 20   |
| Cómo Crear y configurar Secuencias               | 23   |
| Visualización                                    |      |

## **CAPITULO 1**

## **CARACTERÍSTICAS Y BENEFICIOS**

El programa de FACTURACION TOUCH SCREEN es una herramienta diseñada por TNS SOFTWARE para la generación de facturas de venta. Permite la inserción de ventas (pedidos) a través de un panel gráfico compuesto por botones que se ajustan al tamaño de sus dedos; le permite al usuario interactuar directamente con los contenidos en pantalla sin la necesidad de dispositivos de entrada alternos; ayuda en gran parte a descongestionar la caja principal, ya que todas las facturas son generadas a través de la venta Touch Screen.

Desde cada dispositivo Touch Screen se pueden enviar las ordenes o los pedidos hechos por los clientes (comandas) a las diferentes impresoras dispuestas en el Restaurante, agilizando de esta forma, el servicio que se le presta a los clientes por parte del restaurante.

## CAPITULO 2 ENTRADAS Y SALIDAS DEL MODULO

#### Visión general

A continuación, se muestra un cuadro sintético de las utilidades del Módulo de Facturación Touch Screen, con sus respectivas entradas, procesos y salidas de datos.

| ENTRADAS | PROCESO            | SALIDA  |
|----------|--------------------|---------|
| Articulo | Venta Touch Screen | Comanda |

## CONTENIDO DEL PROGRAMA

A continuación, se presenta la estructura del módulo de Facturación TOUCH SCREEN de Visual TNS:

#### \* ARCHIVO

- . CONFIGURACION
- . TOUCH SCREEN

Pantallas

Botones

Secuencia

Visualización

SALIR

#### \* FACTURACION

. VENTAS TOUCH

Manual de Usuario Visual TNS – Facturación Touch Screen. Versión 2019. Página 6

# CAPITULO 3 OPERACIONES RUTINARIAS

#### Manejo de Ventana

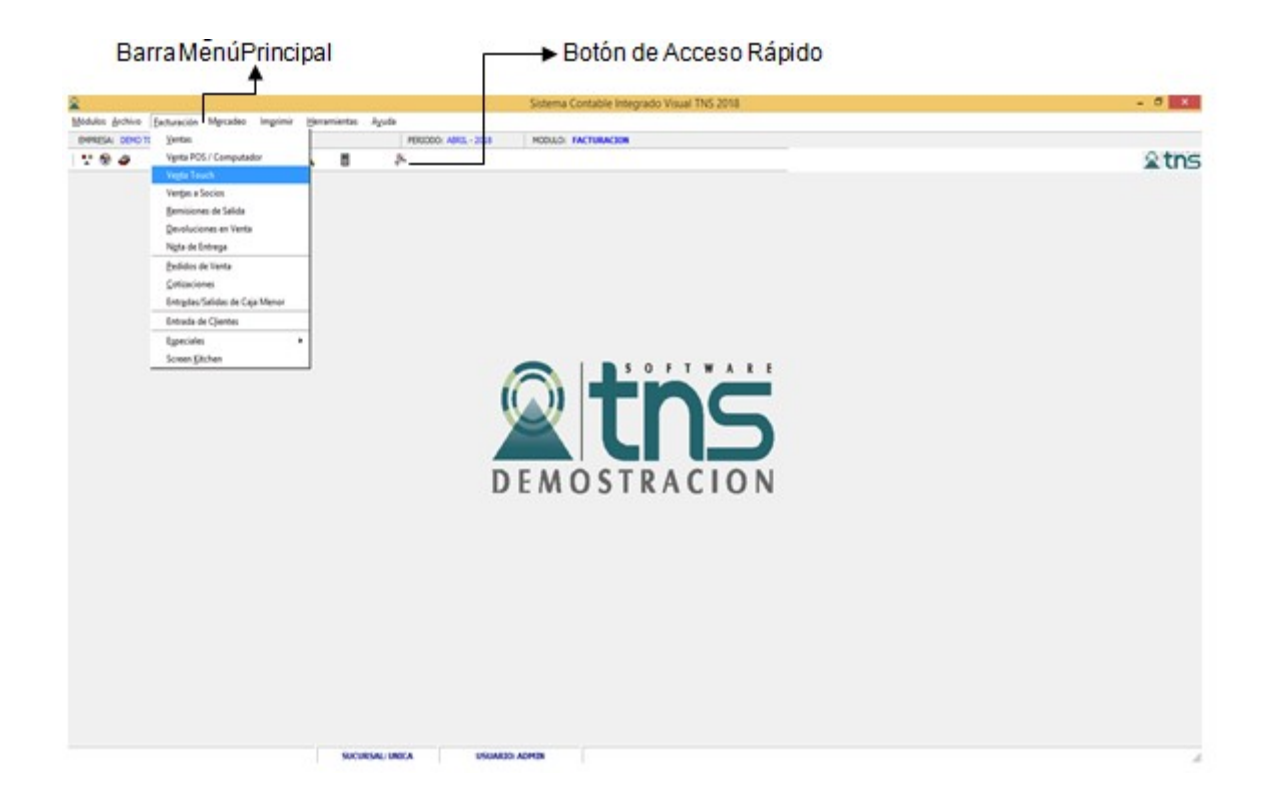

**Barra Menú Principal:** Muestra el menú general del programa con cada una de las opciones.

**Botones de Acceso Rápido:** Estos botones son de gran ayuda porque minimizan tiempo de trabajo, ya que con solo dar un clic sobre ellos despliegan la ventana de las opciones más usadas.

Podemos usar el botón de acceso rápido o ingresar al menú desplegable de Facturación y elegir Venta Touch y se mostrará la siguiente pantalla.

#### Acceso al Menú Touch Screen

Podemos usar el botón de acceso rápido o ingresar al menú desplegable de Facturación y elegir Venta Touch y se mostrara la siguiente pantalla.

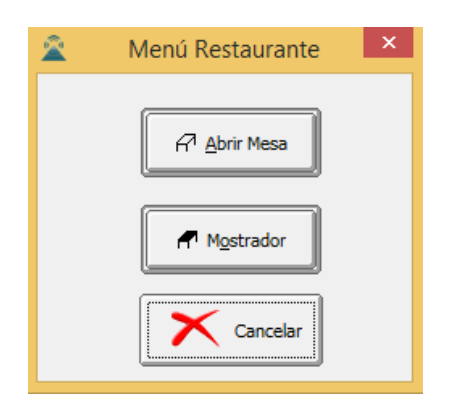

Al dar clic en el Botón Abrir mesa, tendremos la siguiente pantalla.

| <u> </u> | ×        |             |          |
|----------|----------|-------------|----------|
| MESA 001 | MESA 002 | MESA 003    | MESA 004 |
| MESA 006 | MESA 007 | MESA 008    | MESA 009 |
| MESA 010 | Salir    | Cambio mesa |          |
|          | •        | Cambio mesa | Me       |

La cual nos muestra las mesas existentes y sobre las cuales se podrán realizar pedidos.

Mesa: Botón utilizado para tomar el pedido del cliente.

**Cambio de Mesa:** Botón utilizado para cambiar el pedido de una mesa a otra cuando el cliente ha cambiado de posición.

Simplemente de da un clic sobre la mesa a cambiar y luego un clic en el botón **Cambio mesa**, después se arrastra (clic sostenido) la mesa seleccionada hasta la posición que se desea o sobre la mesa nueva.

Al dar clic en el Botón Mostrador, tendremos la siguiente pantalla

| 2             | Touch Mostrador × |                     |           |               |  |  |  |  |  |
|---------------|-------------------|---------------------|-----------|---------------|--|--|--|--|--|
| BARRA 001     | BARRA 002         | BARRA 003           | BARRA 004 | BARRA 006     |  |  |  |  |  |
| BARRA 007     | BARRA 008         | BARRA 008 BARRA 009 |           | DOMICILIO 002 |  |  |  |  |  |
| DOMICILIO 003 | DOMICILIO 005     | DOMICILIO 004       | Salir     | cambio Mesa   |  |  |  |  |  |

De igual forma podemos utilizar el botón Mostrador para:

Habilitar o para mostrar las mesas existentes, que se pueden usar como si fuera una mesa o manejarlo como pedidos para la barra o para domicilios.

Esta habilitación la realizamos de la siguiente manera: Archivo – Configuración – Generales – Venta Mostrador y buscar la Sección Touch Screen y elegir manejar Mostrador como Mesa.

En esta sección se muestran los códigos de los meseros que serán las personas que van a atender las mesas, también, si lo desea, se puede mostrar el nombre del mesero en lugar del código.

Este cambio, de código por nombre, lo puede hacer de la siguiente forma:

Archivo – Configuración – Generales – Ventas Mostrador y buscar la Sección Touch Screen y elegir Mostrar mesero por nombre.

|                              | Seleccione el código del mesero |    |  |  |  |  |
|------------------------------|---------------------------------|----|--|--|--|--|
| 02                           | 03                              | 04 |  |  |  |  |
| 07                           | 08                              | 09 |  |  |  |  |
| 10                           | 11                              | 14 |  |  |  |  |
| Salir al Menú<br>Restaurante |                                 |    |  |  |  |  |

Una vez elegidas, selecciona el código o el nombre del mesero pasaremos a la ventana con la cual se podrán realizar los pedidos a los clientes:

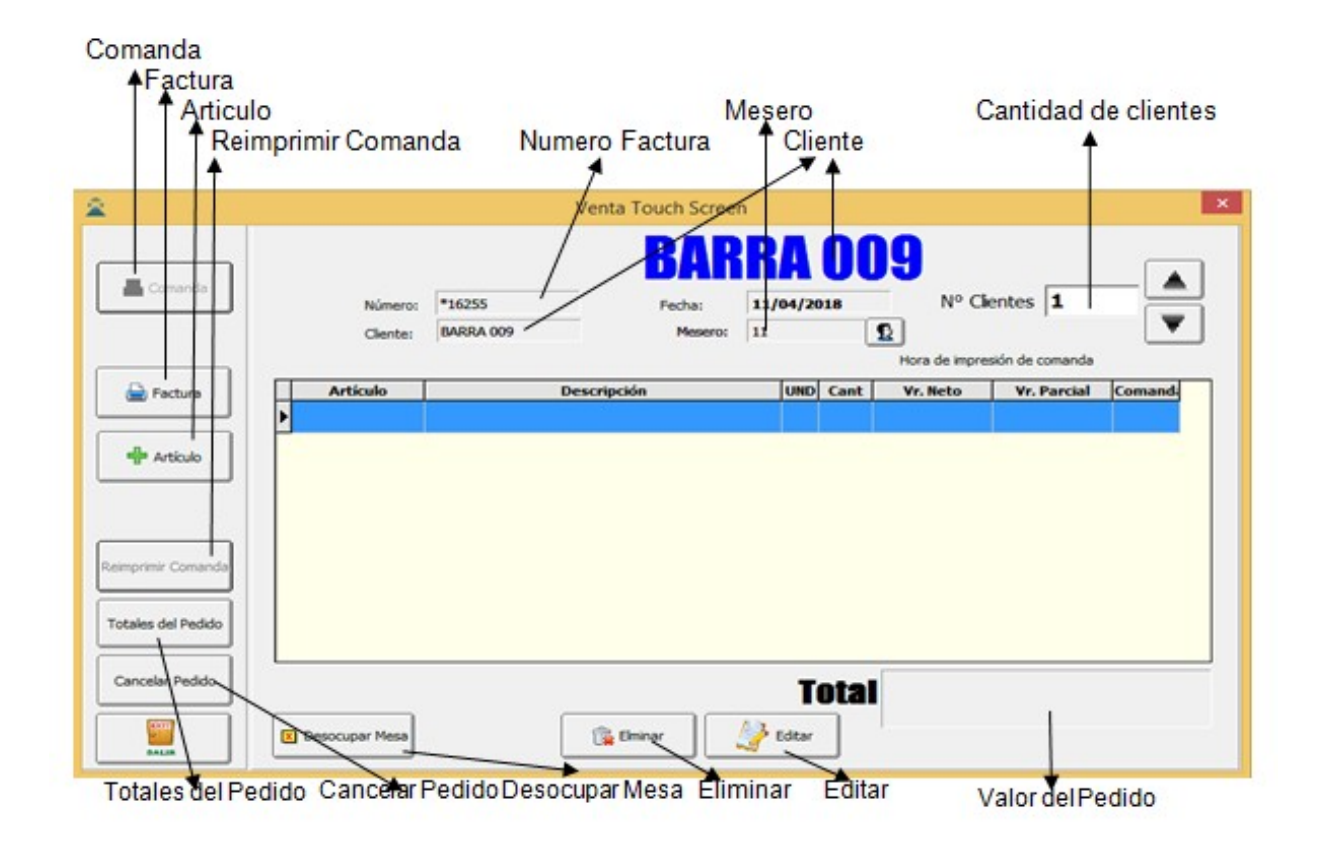

**Comanda:** Se utiliza para imprimir el pedido del cliente en las diferentes impresoras dispuestas en el restaurante para su inmediata elaboración.

**Factura:** Al dar clic en este botón se muestra una pantalla para seleccionar la forma de pago de la factura.

**Artículo:** Al dar clic en este botón se muestra una pantalla con la disposición de los artículos o el menú del restaurante.

Reimprimir comanda: Usado para imprimir todos los artículos pedidos por el cliente.

Totales del Pedido: Permite imprimir el valor de la factura de forma resumida.

**Cancelar Pedido:** Permite cancelar el pedido de la mesa imprimiendo en la cocina una comanda de cancelación.

Desocupar Mesa: Permite habilitar la mesa ocupada.

**Eliminar:** Este botón es usado para eliminar cada artículo pedido por el cliente. Se selecciona el artículo y se da clic en eliminar.

**Editar:** Mediante la acción de este botón podemos cambiar la cantidad del articulo pedido o cambiar las observaciones hechas al mismo.

No. Clientes: Aquí contamos la cantidad de clientes que están utilizando la mesa atendida.

Mesero: Código del mesero que atiende la mesa.

Número: Numero de la factura Provisional, ya que esta no ha sido asentada.

Cliente: En este caso es la mesa Atendida.

#### Ingreso de la Información

Para poder realizar los pedidos debemos dar clic en el botón **Artículo**, el cual nos mostrará el menú.

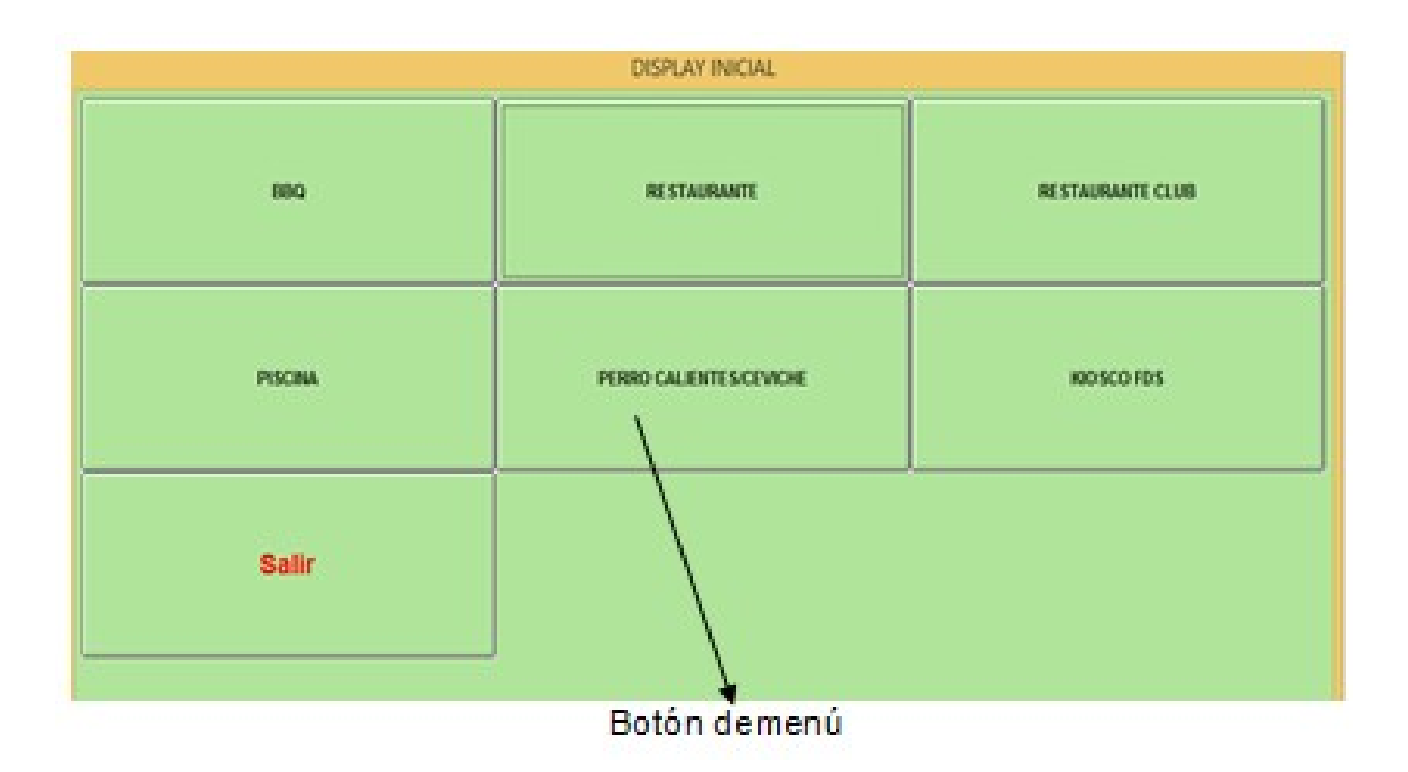

**Botón del Menú:** Cada botón del menú puede representar un artículo a pedir o puede ser un enlace que nos llevara a otra sección del menú.

Si el botón es un enlace nos llevara a otra pantalla como se muestra en el siguiente ejemplo: Al dar clic en el botón a la plancha se muestra el siguiente submenú:

| ARROCES              |                     |              |  |  |  |  |  |
|----------------------|---------------------|--------------|--|--|--|--|--|
| ARROZ ESPAÑOL        | ARROZ CON CAMARONES | ARROZ CANTON |  |  |  |  |  |
| ARROZ CHAUFA         | ARROZ CON POLLO     | ARROZ CUBANO |  |  |  |  |  |
| ARROZ FRUTOS DEL MAR | ARROZ THAI          | Retornar     |  |  |  |  |  |
| Principal            | Salir               |              |  |  |  |  |  |

La ventana anterior nos muestra un submenú con botones que representan los **artículos** que están en la base de datos.

Al dar clic en uno de estos botones obtendremos lo siguiente:

| Articulo Touch Screen Articulo |                        |
|--------------------------------|------------------------|
| Artículo                       | Articulo               |
| Cantidad 1                     | Cantidad               |
| Observaciones                  | Botón. Observaciones   |
|                                | Quitar <u>Observ</u> . |
| Aceptar X Gancelar             | Observaciones          |

Artículo: Muestra el nombre del articulo seleccionado.

Cantidad: Aquí podemos digitar la cantidad del artículo seleccionado.

**Observaciones:** Al hacer clic aquí se mostrará una lista de observaciones que llevará el artículo seleccionado.

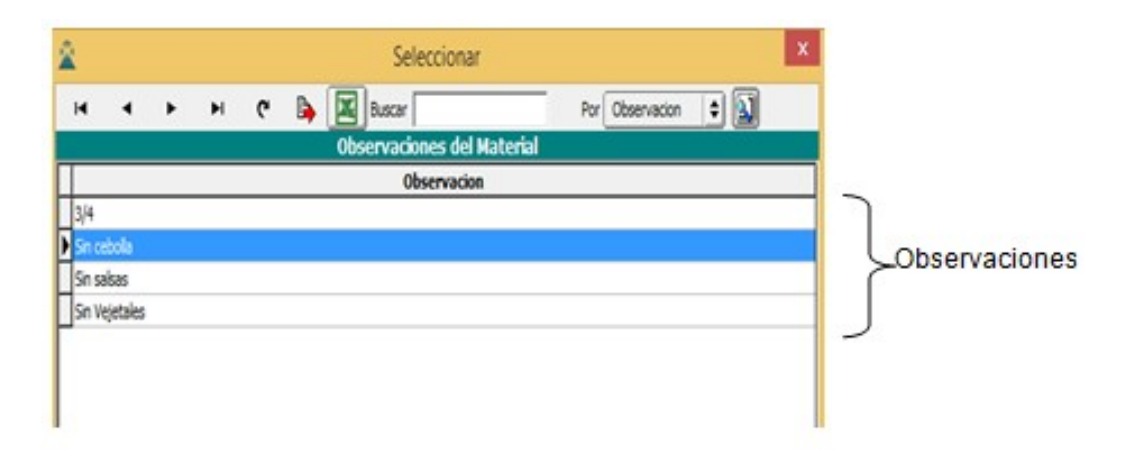

Quitar Observaciones: Me permite eliminar las observaciones hechas al artículo.

**Observaciones:** En esta área quedaran las observaciones seleccionadas con el botón Observaciones, o si no prefiere seleccionar ninguna observación, puede escribirlas directamente en este espacio.

Después de haber realizado dicho procedimiento damos clic en el botón **aceptar**, y se mostrará nuevamente la pantalla inicial de *facturación Touch Screen* ya con el o los productos seleccionados.

| 2                  |                     | Venta T                | ouch Screer              | ı                     |           |                 |               |            |
|--------------------|---------------------|------------------------|--------------------------|-----------------------|-----------|-----------------|---------------|------------|
| Comanda            | Número:<br>Cliente: | *16255<br>BARRA 009    | BAR<br>Fecha:<br>Mesero: | <b>RA</b><br>11/04/20 | 00        | N° Clie         | ntes 1        | - <b>(</b> |
| Factura            | Anti-               | Deseriesiá             | -                        | lung                  | Cant      | Hora de impresi | on de comanda | Compand    |
|                    | 95.003              | CHURRASCO 200 GR       | •                        | D                     | Lant<br>1 | 16,000.00       | 16,000.00     | comandi    |
|                    | 95.015              | PINCHO MIXTO           |                          | D                     | 1         | 13,000.00       | 13,000.00     |            |
| Articulo           | 95.011              | COSTILLA DE CERDO      |                          | D                     | 1         | 30,000.00       | 30,000.00     |            |
|                    | 95.003              | CHURRASCO 200 GR       |                          | D                     | 1         | 16,000.00       | 16,000.00     |            |
|                    | ▶ 95.009            | PUNTA DE ANCA DE CERDO |                          | D                     | 1         | 24,000.00       | 24,000.00     |            |
| Reimprimir Comanda |                     |                        |                          |                       |           |                 |               |            |
|                    |                     |                        |                          |                       |           |                 |               |            |
| Totales del Pedido |                     |                        |                          |                       |           |                 |               |            |
|                    |                     |                        |                          |                       |           |                 |               |            |
|                    |                     |                        |                          | T                     | otal      | <b>Q</b> (      | 1000          |            |
| <b>•••</b>         | 🗴 Desocupar Mesa    | Elm                    | inar 🛛                   | 子 Editar              |           |                 | ,             |            |

Si se tienen dispuestas impresoras en la cocina y/o en el bar damos clic en el botón Comanda para que se envíe dicho pedido hacia la impresora que corresponda para su respectiva elaboración.

Si se desea dar una pre-cuenta al cliente sobre lo que lleva consumido utilizamos el botón totales del pedido, en la cual se detalla el valor total del pedido hasta el momento.

Hasta este punto la operación de facturación Touch Screen ha finalizado; cada pedido que se ha hecho por este medio quedará registrado en la sección de venta o venta mostrador para su posterior proceso de asentado.

Al utilizar el botón salir, nuevamente se mostrará la ventana de las Mesas, con la cual se podrán elegir nuevas mesas, y realizar igualmente el proceso de pedido por Touch Screen.

Si se quiere insertar más artículos sobre una mesa ya abierta, [el botón de las mesas abiertas o seleccionadas quedaran de color azul], simplemente de un clic sobre dicha mesa y nuevamente repita los pasos anteriormente descritos.

| 2             |               | Touch Mostrador |               | ×              |                                         |
|---------------|---------------|-----------------|---------------|----------------|-----------------------------------------|
| BARRA 001     | BARRA 002     | BARRA 003       | BARRA 004     | BARRA 006      | Mesa Libre                              |
| BARRA 007     | BARRA 008     | BARRA 009       | DOMICILIO 001 | _DOMIGILIO 002 | <ul> <li>Mesa Abierta (Azul)</li> </ul> |
| DOMICILIO 003 | DOMICILIO 005 | DOMICILIO 004   | Salir         | cambio Mesa    |                                         |

### **OPERACIONES NO RUTINARIAS**

#### Cómo crear y Configurar Facturación Touch Screen.

Esta opción le permite al usuario configurar los parámetros que serán exclusivos de la parametrización de Touch Screen.

- 1. Ingrese al menú Archivos.
- 2. Seleccione la opción Configuración Touch Screen y se desplegaran la siguiente lista:
  - Pantallas
  - Botones
  - Secuencias
  - Visualización

#### 1. Como Crear y configurar Pantallas

Si seleccionamos **Pantallas**, obtendremos la siguiente ventana:

Esta ventana es usada para crear las diferentes ventanas o pantallas de las cuales está conformado el menú de artículos del Restaurante, se crearán tanto las pantallas de los artículos como el de las mesas.

| 2 | 2        |                       | D   | isplay    |    |                | ×         |
|---|----------|-----------------------|-----|-----------|----|----------------|-----------|
| 1 | $\leq 1$ | ► ⊨ + – ▲ ~ % e       | > 💌 | Filtrar   |    | <br>Por Codigo | <b>\$</b> |
|   |          |                       | Mod | o Filtrac | lo |                |           |
|   | Codigo   | Descripcion           |     |           |    |                |           |
| ▶ | 00       | DISPLAY INICIAL       |     |           |    |                |           |
|   | 01       | DISPLAY MESAS         |     |           |    |                |           |
|   | 02       | DISPLAY MOSTRADOR     |     |           |    |                |           |
|   | 03       | DISPLAY MESEROS       |     |           |    |                |           |
|   | 10       | PANADERIA             |     |           |    |                |           |
|   | 100      | SUGERENCIAS KIOSCO    |     |           |    |                |           |
|   | 101      | HELADOS               |     |           |    |                |           |
|   | 102      | VELEÑA                |     |           |    |                |           |
|   | 103      | NAPOLITANA            |     |           |    |                |           |
|   | 104      | HAWAIANA              |     |           |    |                |           |
|   | 105      | VEGETARIANA           |     |           |    |                |           |
|   | 106      | POLLO CON CHAMPIÑONES |     |           |    |                |           |
|   | 107      | MEXICANA              |     |           |    |                |           |
|   | 108      | JAMÓN Y QUESO         |     |           |    |                |           |
|   | 109      | ESPECIAL DE CARNES    |     |           |    |                | -         |
|   |          |                       |     |           |    |                | -         |

Para crear cada pantalla realizaremos el siguiente procedimiento:

Al hacer clic en el botón + se mostrará esta ventana:

| 1                       | 2 Display                                  | ×              |
|-------------------------|--------------------------------------------|----------------|
|                         | ┥ ┥ ト ト  + − △ ✓ X (* 📰 📴 Filtrar          | Por Codigo 🗘 🗐 |
|                         | Propiedades Modo Filtrado                  |                |
| Código◀                 | Código                                     |                |
| Descripción 🖌           | Descripción                                |                |
| Filas 🖌                 | No Filas o Columnas (Depende de la Distrit | bucion)        |
| Alto 🖌                  | Alto 200                                   |                |
| 600 A                   | Ancho 200                                  |                |
| Ancho<br>Distribución 🖛 | Distribucion 🔾 Vertical 🖲 Hori             | izontal        |
|                         | Fuentes                                    |                |
| Color -                 | Color de fondo                             |                |
| Fuente 🛶                | fuente de las letras Demo                  |                |
|                         |                                            |                |

Código: Escribiremos un código único para cada Pantalla.

Descripción: Nombre de la ventana del menú que se va a crear.

**No. Filas:** Cantidad de filas en las que estarán distribuidos los botones que contendrán esta pantalla.

Alto: Lo que medirá la pantalla de arriba hacia abajo, esta medida está dada en pixeles

Ancho: Lo que medirá la pantalla de izquierda y derecha, esta medida está dada en pixeles.

**Distribución:** Vertical u horizontal; si elijo que los botones se muestren de arriba hacia abajo o de izquierda a derecha.

**Color**: Al dar clic en este botón se mostrará la siguiente ventana:

Con la cual podremos elegir el color de fondo de la pantalla que creemos, simplemente seleccionamos un color y luego damos un clic en aceptar.

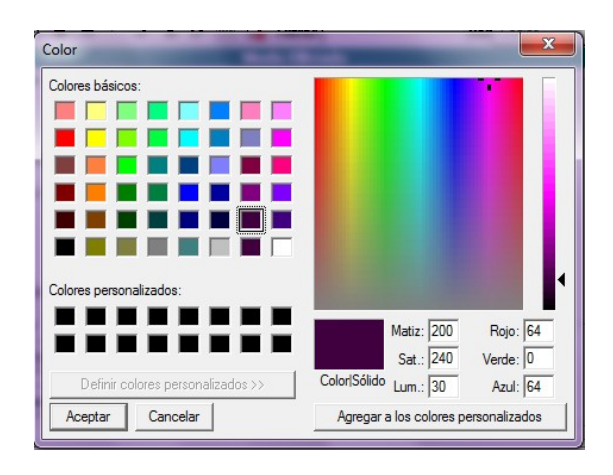

Fuente: Al dar clic en este botón se mostrará la siguiente ventana:

|                |                                                                                     | Estilo deletra                                   | Tamañ                          | o deletra                          |
|----------------|-------------------------------------------------------------------------------------|--------------------------------------------------|--------------------------------|------------------------------------|
|                | Fuente                                                                              |                                                  |                                | ×                                  |
|                | Fuente:                                                                             | Estilo de fue                                    | nte:                           | Tamaño:                            |
|                | Arial                                                                               | Normal                                           |                                | 11                                 |
|                | Arial                                                                               | <ul> <li>Normal</li> </ul>                       | · ·                            | 11 ^                               |
| Tipo de letra  | Baskerville Old Face<br>Bavhau/ 93<br>Bell MT                                       | Semicompri<br>Semicompri<br>Negrita<br>Negrita C | mida Neg<br>mida Neg<br>ursiva | 12 Y<br>14 H<br>16 H<br>18 20 22 Y |
|                | Berlin Sans FB                                                                      | - Negra                                          | *                              | para tana                          |
|                | Efectos<br>Tachado<br>Subrayado                                                     | Muestra                                          | AaBbYyZa                       | 2                                  |
| Color de letra | Color:                                                                              | Script                                           |                                |                                    |
|                | Rojo                                                                                | Occidental                                       |                                | •                                  |
|                | Ésta es una fuente OpenType.<br>impresora como en su pantall<br>Mostrar más fuentes | Esta misma fuente<br>a.                          | e se usará tan<br>Aceptar      | to en su<br>Cancelar               |

Podremos elegir tipo de letra, estilo, color y tamaño para que nuestra pantalla sea más agradable a la vista del cliente y para nuestra comodidad, y luego damos clic en aceptar.

Después de haber ingresado estos datos, usamos el botón o icono 🖍 para guardar dichos datos.

De esta forma podemos crear todas las pantallas que sean necesarias para diseñar nuestro menú en Touch Screen.

#### 2. Como Crear y Configurar Botones.

Archivo – Configuración – Touch Screen – Botones.

Al dar clic en botones tendremos la siguiente ventana:

| 2 | 2      |                        |       | I  | Boton   | es   |     |        |   | × |
|---|--------|------------------------|-------|----|---------|------|-----|--------|---|---|
|   | ia a 1 | ► ► + - ▲ <⁄ % e       | <br>₽ | X  | Filtrar |      | Por | Codigo | ۵ |   |
|   |        |                        |       | Мо | do Filt | rado |     |        |   |   |
|   | Codigo | Descripcion            |       |    |         |      |     |        |   |   |
|   | 6119   | ADICION CARNE          |       |    |         |      |     |        |   |   |
|   | A1     | BBQ                    |       |    |         |      |     |        |   |   |
|   | A10    | BABY BEEF 200 GR       |       |    |         |      |     |        |   |   |
|   | A11    | BABY BEEF 300 GR       |       |    |         |      |     |        |   |   |
|   | A12    | CHURRASCO 200 GR       |       |    |         |      |     |        |   |   |
|   | A13    | CHURRASCO 400 GR       |       |    |         |      |     |        |   |   |
|   | A14    | BIFE CHORIZO           |       |    |         |      |     |        |   |   |
|   | A15    | PUNTA DE ANCA DE RES   |       |    |         |      |     |        |   |   |
|   | A16    | POLLO JUNIOR           |       |    |         |      |     |        |   |   |
|   | A17    | PECHUGA A LA BRASA     |       |    |         |      |     |        |   |   |
|   | A18    | PUNTA DE ANCA DE CERDO |       |    |         |      |     |        |   |   |
|   | A19    | LOMO DE CERDO          |       |    |         |      |     |        |   |   |
|   | A20    | T 'BONNE STEAK         |       |    |         |      |     |        |   |   |
|   | A21    | PARRILLADA CLUB        |       |    |         |      |     |        |   |   |
|   | A22    | PINCHO DE POLLO        |       |    |         |      |     |        |   |   |
|   | A23    | PINCHO DE RES          |       |    |         |      |     |        |   |   |
|   | A24    | PINCHO MIXTO           |       |    |         |      |     |        |   | Ŧ |
| L |        |                        |       |    |         |      |     |        |   |   |

Para crear cada Botón realizaremos el siguiente procedimiento:

Al hacer clic en el botón + se mostrará esta ventana:

|                         | Pert                              | enece Pantalla | Acción     |     |
|-------------------------|-----------------------------------|----------------|------------|-----|
|                         | 2                                 | Botones        | /          | ×   |
|                         | н ч <b>н н + -</b> 4 v x c 📰 🛙    | Filtrar        | Por Codigo | ÷ 🗐 |
|                         | Propiedades                       | Nodo Filtrado  | /          |     |
| Código 🚛<br>Descripción | Códgo                             | - /            |            |     |
| lmagen◄                 | Imagen<br>Pertenece a la Pantalla |                |            | e   |
| Observación             | Accion Cbscrvación pred. Articulo | đ              |            | -)  |
| Unidad 🗲                | Unidad por defecto                |                |            |     |
| Buscar Imagen           |                                   |                |            |     |

Código: Código único de cada botón.

Descripción: Nombre del botón a crear.

Imagen: Ruta de la imagen que tendrá cada uno de los botones.

Pertenece Pantalla: al dar clic en este botón se mostrará la ventana de Pantallas (Display) en la cual podremos elegir a que pantalla pertenece el botón que estamos creando, se selecciona de la lista de la pantalla que deseamos y luego damos clic en el botón exportar

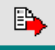

y nos regresará a la ventana Anterior.

Acción: Esta opción la podemos trabajar de dos formas:

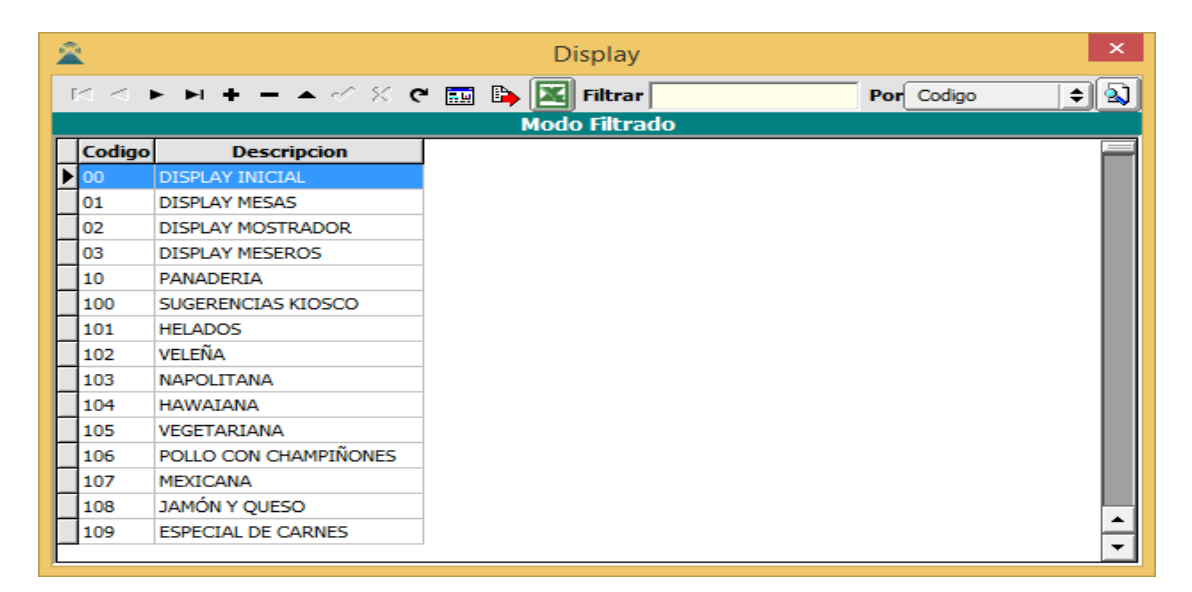

- 1. Si no escribimos nada en esta parte significa que el botón que estamos creando es el artículo que pertenece al menú.
- 2. Si usamos el botón que esta junto a la caja de texto de Acción significa que el botón que estamos creando nos llevará a otra pantalla.

Entonces, al dar clic en dicho botón, se mostrará la ventana de Pantalla.

| IS S   | F FI + - A ~ X C      | E la A Filtrar | Por Codigo | ÷ 20 | Seleccionamos de la list |
|--------|-----------------------|----------------|------------|------|--------------------------|
| Codios | Descripcion           | Modo Hitrado   |            |      | la pantalla que queremos |
| 00     | DISPLAY INICIAL       |                |            |      | Que se muestre cuando    |
| 01     | DISPLAY MESAS         |                |            |      | damas alis an al hatán   |
| 02     | DISPLAY MOSTRADOR     |                |            |      | demos clic en el boton   |
| 03     | DISPLAY MESEROS       |                |            |      | que estamos creando,     |
| 10     | PANADERIA             |                |            |      | Luego usamos el botó     |
| 100    | SUGERENCIAS KIOSCO    |                |            |      | Luego usantos el botol   |
| 101    | HELADOS               |                |            |      | exportar E               |
| 102    | VELEÑA                |                |            |      | E                        |
| 103    | NAPOLITANA            |                | Г          |      |                          |
| 104    | HAWIAJANA             |                |            |      |                          |
| 105    | VEGETARIANA           |                |            |      |                          |
| 106    | POLLO CON CHAMPIÑONES |                |            |      |                          |
| 107    | MEXICANA              |                |            |      |                          |
| 108    | JAMÓN Y QUESO         |                |            |      |                          |
| 109    | ESPECIAL DE CARNES    |                |            | -    |                          |

**Observaciones:** Aquí, si queremos, escribiremos las observaciones que aparecerán por defecto en el artículo asociado al botón que se está creando.

**Unidad:** Es la unidad del articulo Mayor (M) o detal (D), si no se selecciona nada por defecto se tomará detal (D).

**Buscar Imagen:** Este botón es usado como un link para que nos muestre las diferentes carpetas que tiene Windows, para que podamos buscar la imagen que queremos asociarle al botón.

Después de haber ingresado estos datos, usamos el botón o icono 🗡 para guardar dichos datos.

De esta forma podemos crear todos los botones que sean necesarios para diseñar nuestro menú en **Touch Screen.** 

#### 3. Como Crear y Configurar Secuencias.

Archivo – Configuración – Touch Screen – Secuencias.

Al dar clic en **secuencias** tendremos la siguiente ventana:

| 2                | Secue                 | ncias                    |  |
|------------------|-----------------------|--------------------------|--|
| н <b>ч ► н +</b> | - 🔺 🛷 🛠 🤁 🔜 📴 Filtrar |                          |  |
|                  | Modo Fi               | iltrado                  |  |
|                  | Secuencia             | Nombre del Articulo      |  |
| M1,D530,D531     |                       | CHOCO CONO               |  |
| M1,D530,D532     |                       | VASOS ALOHA              |  |
| M1, D530, D533   |                       | PALETA POLET             |  |
| M1,D530,D534     |                       | PALETA PASION            |  |
| M1,D530,D535     |                       | PLATILLO GALLETA HELADO  |  |
| M1,D530,D536     |                       | HELADINO                 |  |
| M1,D530,D537     |                       | HELADO VASITO ECONOMICO  |  |
| M1,D530,D538     |                       | HELADO CASERO            |  |
| M1,D530,D539     |                       | PALETA JET               |  |
| M1,D530,D540     |                       | PALETA ALOHA MIX         |  |
| M1,D530,D541     |                       | CASERO ARTESANAL         |  |
| M1,D530,D542     |                       | PALETA DRACULA COLMILLOS |  |

Esta secuencia nos indica que hace cada botón, es decir, el botón a que pantalla pertenece, y dicha pantalla de que botón procede

#### Ejemplo:

M1: Es un botón, al dar clic en este botón se mostrará una ventana que contiene el botón D530.

D530: Es un Botón, al dar clic en este Botón se mostrará una ventana que contiene el botón D534.

D534: Es un botón, al dar clic en este botón estaremos seleccionado un artículo del menú que se llama PLATILLO GALLETA HELADO.

Según estas secuencias podremos crear todas de la siguiente forma, damos clic en el botón +

Y se mostrara la siguiente pantalla:

| < ► H + - ∠ √ X @ | 🗂 📴 🌃 Filtrar | Por SECUENCIA |  |
|-------------------|---------------|---------------|--|
|                   | Modo          | Filtrado      |  |
| Asignar Secuencia |               |               |  |
| Sequencia         |               |               |  |
|                   |               |               |  |
| Articulo          |               |               |  |
|                   |               |               |  |
|                   |               |               |  |
|                   |               |               |  |
|                   |               |               |  |

**Secuencia:** Como ya lo describimos anteriormente, acá podemos darle el orden en que quiero que se ejecuten las ventanas y se ejecuten los botones.

Artículo: Usado para asociar el artículo del menú o de la base de datos al botón deseado.

Damos clic en botón y se mostrará la ventana de artículos que maneja el módulo de Facturación de Visual TNS.

| 2   |           |                |        | Artículos         |        |        |            |         | ×      |
|-----|-----------|----------------|--------|-------------------|--------|--------|------------|---------|--------|
| • • | ► H + - ▲ | 🗠 🛠 ୯ 🔜        | 🕞 💌 F  | iltrar            | Po     | Código | ÷ 🔊        |         |        |
|     |           | ,              |        | Artículos         |        |        |            |         |        |
|     | Código    |                | Nombro | e                 | Unidad | Precio | Existencia | Grupo   | Código |
| 00  |           | ARTICULO UNICO |        |                   |        | 0.00   | 0 58       | RVICIOS |        |
|     |           |                |        |                   |        |        |            |         |        |
|     |           |                |        |                   |        |        |            |         |        |
|     |           |                |        |                   |        |        |            |         |        |
|     |           |                |        |                   |        |        |            |         |        |
|     |           |                |        |                   |        |        |            |         |        |
|     |           |                |        |                   |        |        |            |         |        |
|     |           |                |        |                   |        |        |            |         |        |
|     |           |                |        |                   |        |        |            |         |        |
|     |           |                |        |                   |        |        |            |         |        |
|     |           |                |        |                   |        |        |            |         |        |
|     |           |                |        |                   |        |        |            |         |        |
|     |           |                |        |                   |        |        |            |         |        |
|     |           |                |        |                   |        |        |            |         |        |
|     |           |                |        |                   |        |        |            |         |        |
|     |           |                |        |                   |        |        |            |         |        |
|     |           |                |        |                   |        |        |            |         |        |
|     |           |                |        |                   |        |        |            |         |        |
|     |           |                |        |                   |        |        |            |         |        |
|     |           |                |        |                   |        |        |            |         |        |
|     |           |                |        |                   |        |        |            |         |        |
|     |           |                |        |                   |        |        |            |         |        |
|     |           |                |        |                   |        |        |            |         |        |
|     |           |                |        |                   |        |        |            |         |        |
|     |           |                |        |                   |        |        |            |         |        |
|     |           |                | ſ      | A Datos Adicional | es     |        |            |         |        |
|     |           |                |        |                   |        |        |            |         |        |

Luego seleccionamos el artículo y damos clic en 🕒 y usamos el botón o icono 🖍 para guardar la secuencia.

De esta manera podremos crear todas las secuencias que necesitemos para darte uso a nuestro Touch Screen.

### 4. Visualización

Archivo – Configuración – Touch Screen – Visualización.

Usado para, como su nombre lo indica, visualizar lo que estamos haciendo, como se va dando forma al conjunto de Pantallas, botones y secuencias. Por consiguiente, al dar clic en Visualización se mostrará como va quedando nuestro menú Touch Screen.

Antes de mostrarse nuestro menú, saldrá una pequeña ventana que nos indica que se está configurando el Touch.

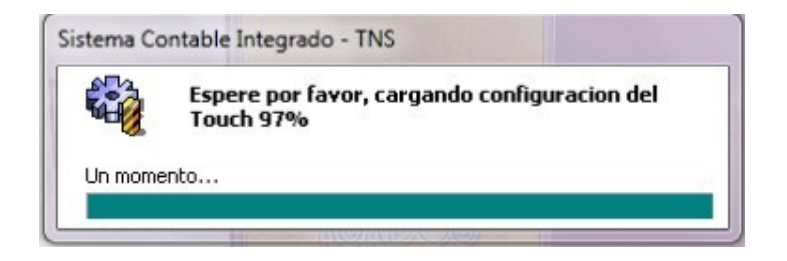

Además de mostrar cómo va quedando nuestro menú, podemos usar esta visualización para asociar cada artículo a cada botón creado.

Esta asociación la haremos de la siguiente forma, para ello utilizaremos el siguiente ejemplo: Después de haber cargado la configuración del Touch se mostrará esta ventana:

Al dar clic en este botón se mostrará el siguiente sub menú:

|         | DISPLAY INICIAL          |                  |
|---------|--------------------------|------------------|
| BBQ     | RESTAURANTE              | RESTAURANTE CLUB |
| PISCINA | PERRO CALIENTE S/CEVICHE | KIOSCO FDS       |
| Salir   |                          |                  |
|         |                          |                  |

| COMESTIBLES PIZZERIA |
|----------------------|
|                      |
| HELADERIA            |
| Salir                |
|                      |

Al dar clic en este botón se mostrará el siguiente menú:

|                  | HELA             | ADOS             |                     |
|------------------|------------------|------------------|---------------------|
| CHOCO CONO       | VASO ALOHA       | PALETA POLET     | PALETA PASION       |
| PLATILLO GALLETA | HELADINO         | VASITO ECONOMICO | HELADO CASERO       |
| PALETA JET       | PALETA ALOHA MIX | CASERO ARTESANAL | PALETA DRACULA COLM |
| Retornar         | Principal        | Salir            |                     |
|                  |                  |                  |                     |

Al dar clic en este botón se mostrará la ventana para asignar el artículo a este último botón:

| signar Artic | culo a Secuencia |
|--------------|------------------|
| Secuencia    | K1,K600,K610     |
| Artículo     | 90.137           |

Por último damos clicen el Botón para asignar el artículo como ya lo describimos anteriormente